# Eliminación de dispositivos de red ISE mediante la API ERS

## Contenido

| Introducción               |
|----------------------------|
| Prerequisites              |
| Requirements               |
| Componentes Utilizados     |
| Configurar                 |
| Activar ERS (puerto 9060)  |
| Crear administrador ERS    |
| Configuración de Postman   |
| Obtener nombre e ID de NAD |
| Eliminar NAD por ID        |
| Eliminar NAD por nombre    |
| Verificación               |
| Troubleshoot               |

### Introducción

Este documento describe el proceso para eliminar dispositivos de acceso a la red (NAD) en ISE a través de la API ERS usando PostMan como cliente REST.

### Prerequisites

### Requirements

Cisco recomienda que tenga conocimiento sobre estos temas:

- ISE (Identity Services Engine)
- ERS (servicios RESTful externos)
- Clientes de REST como Postman, RESTED, Insomnio, etc.

#### **Componentes Utilizados**

La información que contiene este documento se basa en estas versiones de software:

- Parche 6 de Cisco ISE (Identity Services Engine) 3.1
- Postman REST client v10.16

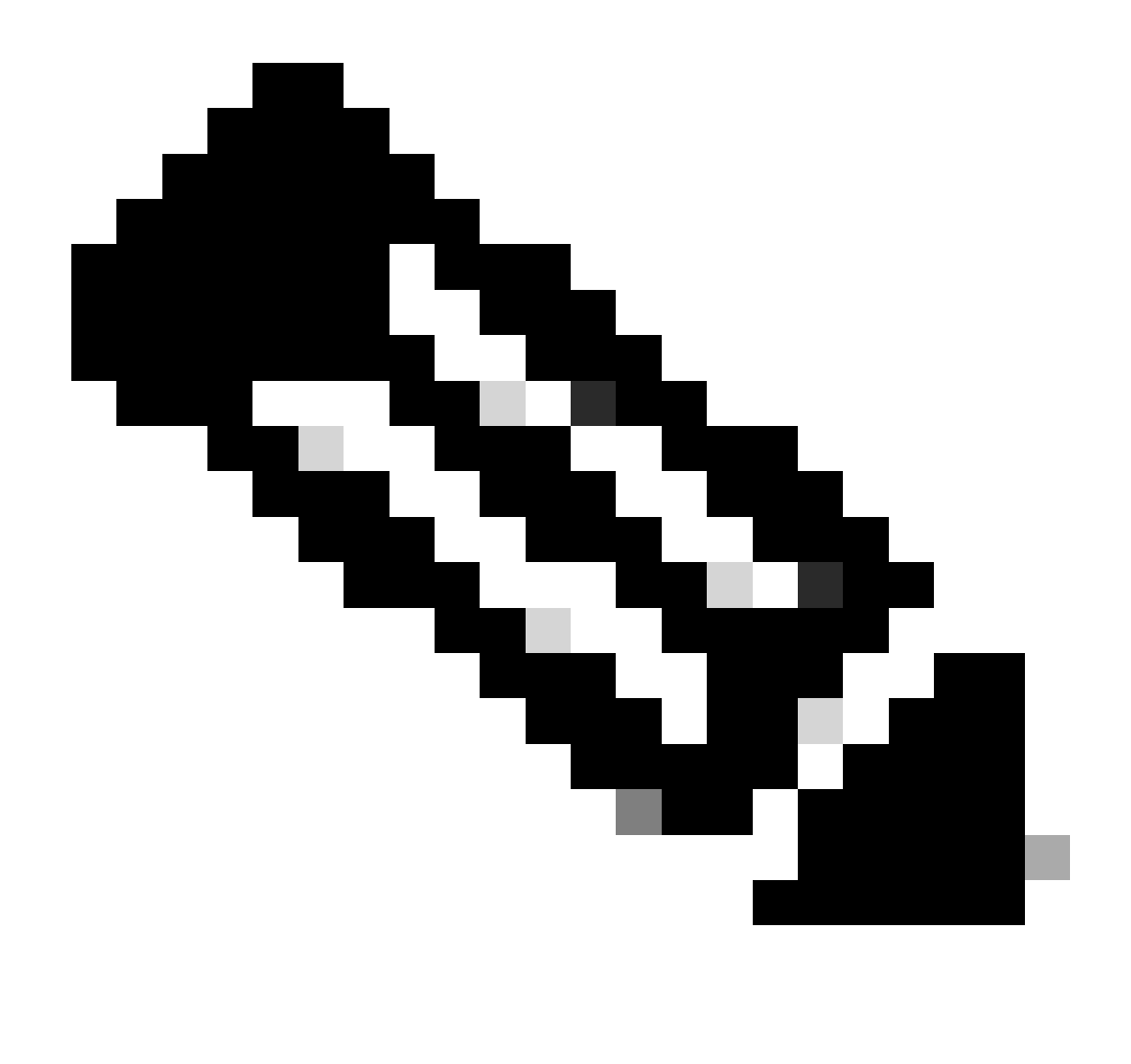

Nota: el procedimiento es similar o idéntico para otras versiones de ISE y clientes REST. Puede seguir estos pasos en todas las versiones de software 2.x y 3.x ISE, a menos que se indique lo contrario.

La información que contiene este documento se creó a partir de los dispositivos en un ambiente de laboratorio específico. Todos los dispositivos que se utilizan en este documento se pusieron en funcionamiento con una configuración verificada (predeterminada). Si tiene una red en vivo, asegúrese de entender el posible impacto de cualquier comando.

### Configurar

Activar ERS (puerto 9060)

Las API ERS son API REST solo HTTPS que funcionan a través de los puertos 443 y 9060. El puerto 9060 está cerrado de forma predeterminada, por lo que debe abrirse primero. Se presenta un tiempo de espera del servidor si los clientes que intentan acceder a este puerto no habilitan

ERS primero. Por lo tanto, el primer requisito es habilitar ERS desde la interfaz de usuario de administración de Cisco ISE.

Vaya a Administration > Settings > API Settings y active el botón de alternancia ERS (lectura/escritura).

| = Cisco ISE                                                                                       | Administration · System                                                                                                    | <b>0</b> Q | © 5a © |
|---------------------------------------------------------------------------------------------------|----------------------------------------------------------------------------------------------------|------------|--------|
| Deployment Licensing                                                                              | Certificates Logging Maintenance Upgrade Health Checks Backup & Restore Admin Access Settings                                                                       |            |        |
| Citert Provisioning<br>FIPS Mode<br>Security Settings<br>Alarm Settings<br>Pesture ><br>Profiling | API Service Settings       API Osteway Settings         V API Service Settings for Administration Node         ERS (Read/Write)         Open API (Read/Write)       |            |        |
| Endpoint Scripts                                                                                  | CSRE Check ( only for ERS Settings )                                                                                                    |            |        |
| Proxy<br>SMTP Server<br>SMS Gateway<br>System Time                                                | Enable CSRF Check for Enhanced Security (Net compatible with pre ISE 2.3 Clients)     Disable CSRF For ERS Request (compatible with ERS clients older than ISE 2.3) |            |        |
| API Settings                                                                                      |                                                                                                    |            |        |
| Network Success Diagnostics                                                                       |                                                                                                    | Reset      | Save   |
| Max Sessions<br>Light Dete Distribution<br>Interactive Felto                                      |                                                                                                    |            |        |
| enable TAG Support Gases                                                                          |                                                                                                    |            |        |

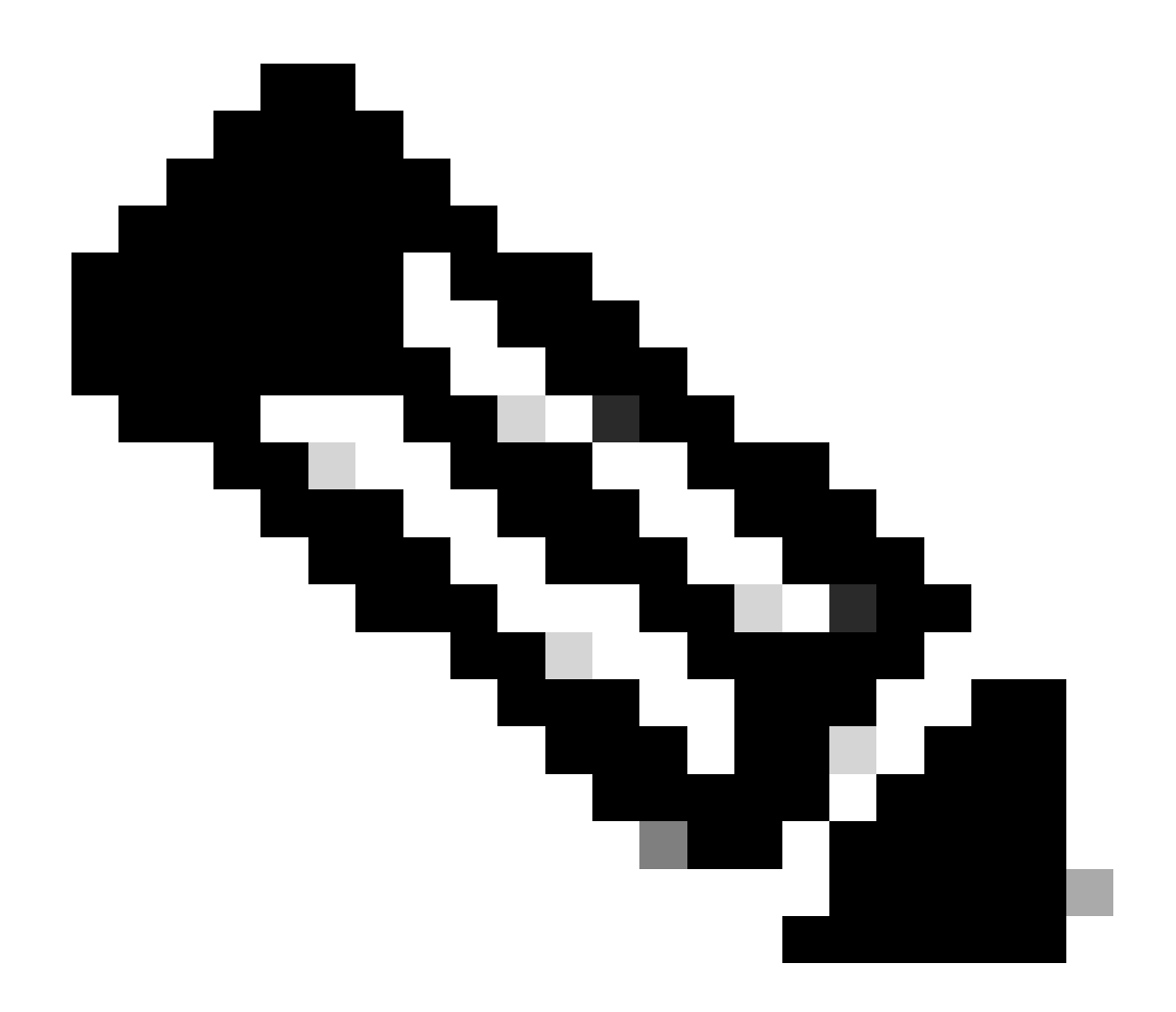

Nota: Las API ERS admiten TLS 1.1 y TLS 1.2. Las API ERS no admiten TLS 1.0 independientemente de que se habilite TLS 1.0 en la ventana Security Settings (Parámetros de seguridad) de la GUI de Cisco ISE (Administración > Sistema > Configuración > Parámetros de seguridad). La habilitación de TLS 1.0 en la ventana Security Settings está relacionada solamente con el protocolo EAP y no afecta a las API ERS.

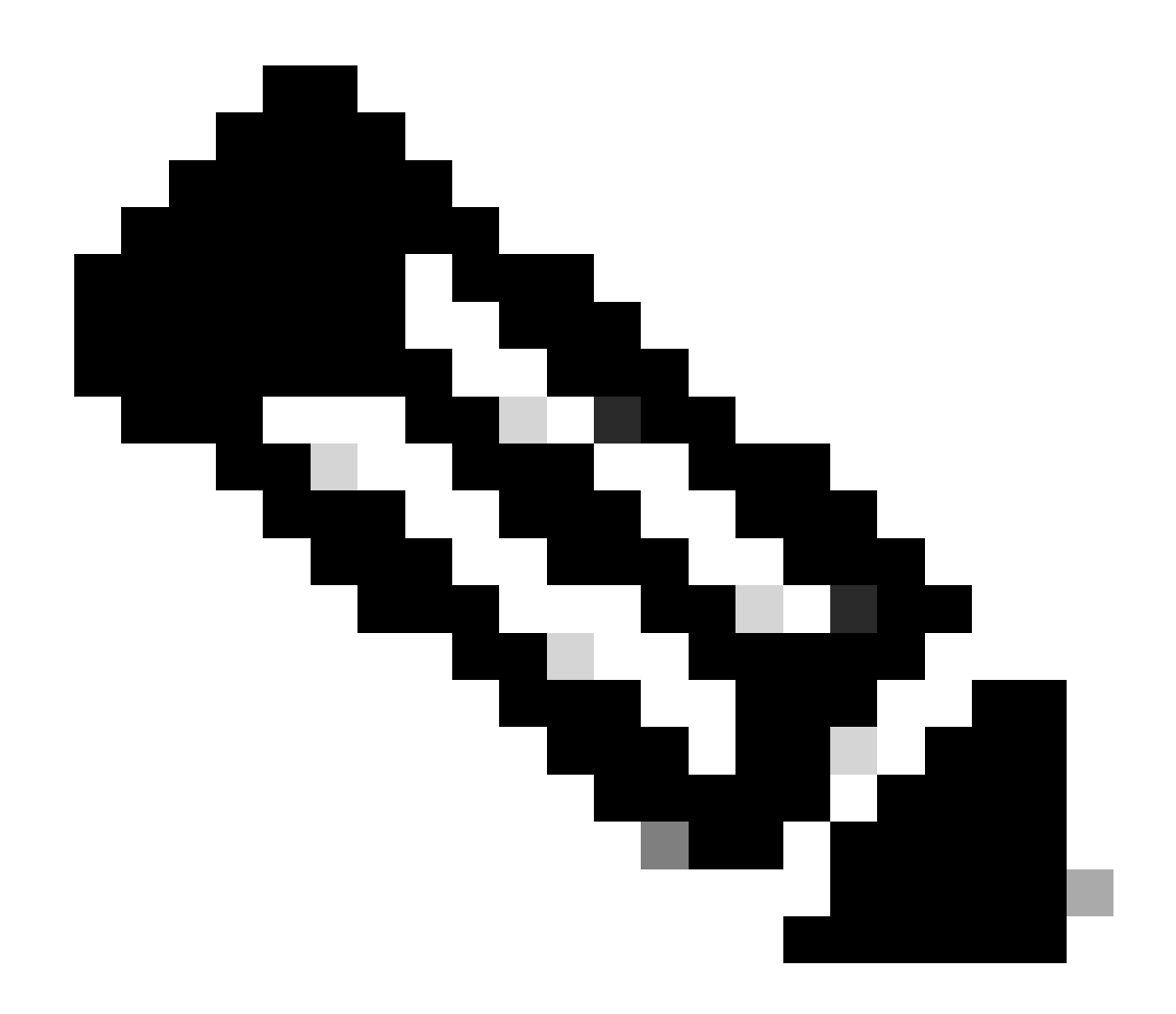

Nota: ISE no admite las operaciones de eliminación masiva. La eliminación de NAD debe realizarse de una en una.

#### Crear administrador ERS

Cree un administrador de Cisco ISE, asigne una contraseña y, a continuación, agregue un usuario al grupo de administradores como administrador ERS. Puede dejar el resto de la configuración vacía.

| Admin User                            |
|---------------------------------------|
| * Netwe ERS-USER                      |
| Status 📴 Endelied 🗸                   |
| Erral Include system alarms in emails |
| Learni 🗋 🕕                            |
| Haad Dity _                           |
| Iradine accord news cladical          |
| v Deseulard                           |
|                                       |
|                                       |
| - Re-France August 1                  |
| Annacta Resement                      |
|                                       |
|                                       |
| V User Information                    |
| First Nore                            |
| Last Farre                            |
|                                       |
|                                       |
| V Account Options                     |
| Description                           |
| Charge provised on realizing a        |
|                                       |
| × Admin Groups                        |
| - multimestropa                       |
|                                       |
| " IRS Admin V 🕂                       |

#### Configuración de Postman

Descargue o utilice la versión en línea de Postman .

1. Cree un usuario y un espacio de trabajo haciendo clic en Create Workspace en la pestaña Workspaces.

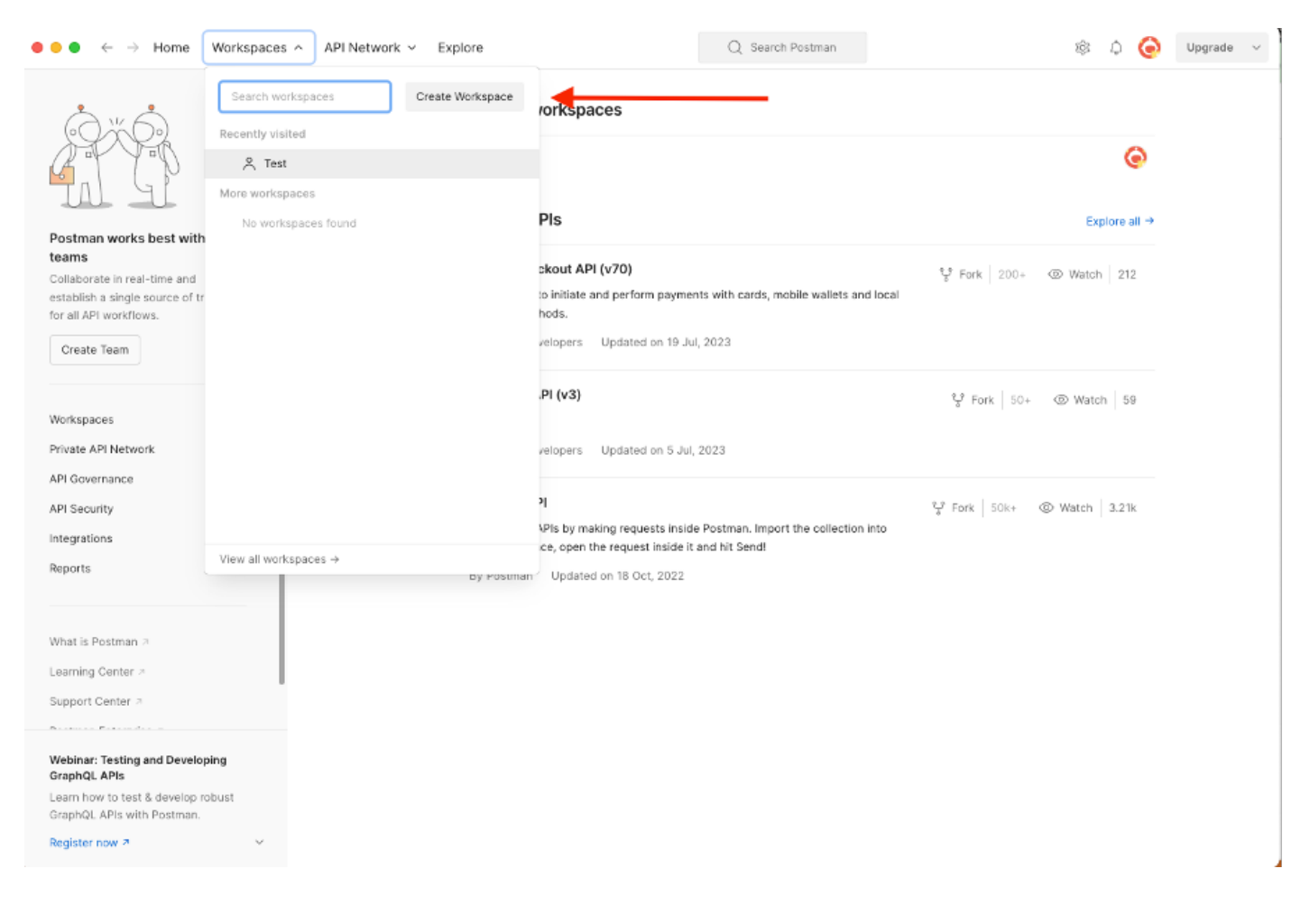

2. Seleccione Espacio de Trabajo en Blanco y asígnele un nombre. Puede agregar una descripción y hacerla pública. Para este ejemplo, Personal está seleccionado.

| $lacksquare$ $lacksquare$ $lacksquare$ Home Workspaces $\checkmark$ API Network $\checkmark$ Explore                                                                                                    | Q Search Postman                                                                                                    | ŵ (   | . © | Upgrade v | , |
|----------------------------------------------------------------------------------------------------|----------------------------------------------------------------------------------------------------|-------|-----|-----------|---|
| Create your workspace                                                                                                    | Blank workspace<br>Customize this space to organize and share your API resources with your team.                                                                                                    |       |     |           |   |
| Summary                                                                                                    | Abort                                                                                                    |       |     |           |   |
| Whe can access your workspace?         Personal         Only you can access         Private         Only invited team members can access         Partner         Only invited partners and team members can access         Public         Werryone can wlew         Create       Back | Image: Showcase your API's capabilities         Image: Showcase your API's capabilities         Image: Showcase your API's capabilities         Image: Showcase your API's capabilities         Image: Showcase your API's capabilities         Image: Showcase your API's capabilities         Image: Showcase your API's capabilities         Image: Showcase your API's capabilities         Image: Showcase your API's capabilities         Image: Showcase your apic your apic you | ther. |     |           |   |

Una vez creado el espacio de trabajo, ya puede configurar las llamadas de API.

#### Obtener nombre e ID de NAD

Antes de empezar a eliminar los NAD, debe conocer el nombre o la ID del NAD. El nombre NAD se obtiene fácilmente de la lista NAD en ISE, pero la ID solo se puede obtener de una llamada de API GET. La misma llamada API no solo devuelve el ID de NAD, sino también el nombre y la descripción, si se ha agregado alguno durante la configuración de NAD.

Para configurar la llamada GET, acceda primero a ISE ERS SDK (Software Developer Kit). Esta herramienta recopila la lista completa de llamadas API que ISE puede realizar:

- 1. Vaya a https://{ise-ip}/ers/sdk
- 2. Inicie sesión con sus credenciales de administrador de ISE.
- 3. Ahora expanda la documentación de la API
- 4. Desplácese hacia abajo hasta que encuentre Network Device y haga clic en él.
- 5. Con esta opción, ahora puede encontrar todas las operaciones disponibles que puede realizar para los dispositivos de red en ISE. Seleccione Get-All.

| External RESTful Services (ERS) 0                                                                                                    | Online SDK                                                                                                    |
|----------------------------------------------------------------------------------------------------|----------------------------------------------------------------------------------------------------|
| Quick Reference                                                                                                    | Network Device                                                                                                    |
| API Documentation     WOD Portal     Cortificate Template     Cortificate Template     Cortificate Pontile     Cortificate Pontile     Cortificate Continue     Cortificate Continue     Cortificate Continue     Control Continue     Control Continue                                                                                                    | Overview     Resource definition     Revision History     Update-By-Name     Get-By-Name     Get-By-Name     Get-Ay-Name     Get-Ay-Name     Get-All     Update     Get-All     Delete                                                                                                    |
| Guest sal<br>Guest Type<br>Guest User<br>Hereit Guest User<br>Hereit Guest User<br>Hereit Guest Guest<br>Hereit Guest<br>Hereit | Get Version     Bulk Request     Monitor Bulk Status                                                                                                    |
| Marting Sequence<br>My Device Portal<br>My Device Portal<br>Network Device Croup<br>Mode Details<br>Mode Details<br>Portal<br>Portal<br>Portal<br>Device Thomas                                                                                                    | Network Device API allows the client to add, delete, update, and search Network Devices. In this documentation, for each available API you will find the request syntax including the required headers and a response example of a successful flow. Please note that each API description shows weather the API is supported in bulk operation. The Bulk section is showing only 'create' bulk operation however, all other operation which are bulk supported can be used in same way. |
| Protect Ineme<br>Profile Profile<br>Pull Deployment Info<br>Pagrid Node<br>Profile Profile Profile<br>Profile Profile Profile<br>Profile Profile                                                                                                    | Please note that these examples are not meant to be used as is because they have references to DB data.<br>You should treat it as a basic template and edit it before sending to server.<br>Back to top                                                                                                    |

6. Ahora puede ver la configuración necesaria para realizar la llamada API en cualquier cliente de resto, así como un ejemplo de respuesta esperada.

| External RESTful Services (ERS) Online SDK                  |                                                                                                    |                                                |  |  |  |  |  |  |  |
|-------------------------------------------------------------|----------------------------------------------------------------------------------------------------|------------------------------------------------|--|--|--|--|--|--|--|
| External Restrar Services (ERS) e                           | Since SDR                                                                                                    |                                                |  |  |  |  |  |  |  |
|                                                             |                                                                                                    |                                                |  |  |  |  |  |  |  |
| <ul> <li>Quick Reference</li> </ul>                         | Network Device                                                                                                    |                                                |  |  |  |  |  |  |  |
|                                                             |                                                                                                    | Back to top                                    |  |  |  |  |  |  |  |
| <ul> <li>API Documentation</li> </ul>                       | Cot All                                                                                                    |                                                |  |  |  |  |  |  |  |
| - 🔄 BYOD Portal                                             | Get-All                                                                                                    |                                                |  |  |  |  |  |  |  |
| – 調 Certificate Template                                    |                                                                                                    |                                                |  |  |  |  |  |  |  |
| - CertificateProfile                                        | Request:                                                                                                    |                                                |  |  |  |  |  |  |  |
| Downloadable ACI                                            | ,                                                                                                    |                                                |  |  |  |  |  |  |  |
| Egress Matrix Cell                                          | Mathed                                                                                                    | 017                                            |  |  |  |  |  |  |  |
| - 🛺 End Point                                               | Method:                                                                                                    | GET                                            |  |  |  |  |  |  |  |
| - 🔄 End Point Certificates                                  | URI:                                                                                                    | https://10.201.230.99/ers/config/networkdevice |  |  |  |  |  |  |  |
| - di EndPoints Identity Group                               | HTTP 'Content-Type' Header:                                                                                                    | application/xml   application/json             |  |  |  |  |  |  |  |
| Filter Policy                                               | HTTP 'Accept' Header:                                                                                                    | application/xml I application/json             |  |  |  |  |  |  |  |
| - 🗃 Guest Elocation<br>- 🗃 Guest Smtp Notification Configur | HTTP 'ERS-Media-Type' Header (Not Mandatory):                                                                                                    | network.networkdevice.1.1                      |  |  |  |  |  |  |  |
| - 🚚 Guest Ssid                                              | HTTP 'Y-CSRE-TOKEN' Header (Required Only if Enabled from G                                                                                                    | UD- fatch                                      |  |  |  |  |  |  |  |
| Guest Type                                                  | TITT A CONFITCACION PRODUCTION ONLY IN ENGLISE TOTAL                                                                                                    |                                                |  |  |  |  |  |  |  |
| Hotspot Portal                                              | Barruant Contants                                                                                                    |                                                |  |  |  |  |  |  |  |
| - 🛺 IP To SGT Mapping                                       | Request Content:                                                                                                    |                                                |  |  |  |  |  |  |  |
| - 🔄 IP To SGT Mapping Group                                 | B/A                                                                                                    |                                                |  |  |  |  |  |  |  |
| - ISE Service Information                                   |                                                                                                    |                                                |  |  |  |  |  |  |  |
| Identity Group                                              | Reenonee: (SearchReeult)                                                                                                    |                                                |  |  |  |  |  |  |  |
| - 🛄 Internal User                                           | Response. (Searchresoury                                                                                                    |                                                |  |  |  |  |  |  |  |
| – 🍶 My Device Portal                                        |                                                                                                    |                                                |  |  |  |  |  |  |  |
| - 🚽 Native Supplicant Profile                               | HTTP Status: 200 (OK)                                                                                                    |                                                |  |  |  |  |  |  |  |
| Network Device Group                                        |                                                                                                    |                                                |  |  |  |  |  |  |  |
| Node Details                                                | Content:                                                                                                    |                                                |  |  |  |  |  |  |  |
| - 🧾 PSN Node Details with Radius Sei                        | XML                                                                                                    |                                                |  |  |  |  |  |  |  |
| - J Portal                                                  | <pre>47xml version="1.0" encoding="1079-0 72<br/>4700 second second regentration of a single second second seco</pre> |                                                |  |  |  |  |  |  |  |
| Portal Theme                                                | <pre><pre><pre><pre><pre><pre><pre><pre></pre></pre></pre></pre></pre></pre></pre></pre>                                                                                                    |                                                |  |  |  |  |  |  |  |
| Pull Deployment Info                                        | <pre><ns0.previouspage href="link-to-previous-page" rel="previous" type="application/xml"></ns0.previouspage></pre>                                                                                                    |                                                |  |  |  |  |  |  |  |
| - 🛺 Pxgrid Node                                             | <pre>CasD:resources&gt;</pre>                                                                                                    |                                                |  |  |  |  |  |  |  |
| - I Pxgrid Settings                                         | <pre><li>link rel="self" href="&lt;url to resource name</li></pre>                                                                                                    | el>" type="application/sml"/>                  |  |  |  |  |  |  |  |
|                                                             | <nsl:resource <="" description="description2" id="id2" th=""><th>name="name2"&gt;</th></nsl:resource>                                                                                                    | name="name2">                                  |  |  |  |  |  |  |  |
| Developer Resources                                         | <pre></pre>                                                                                                    |                                                |  |  |  |  |  |  |  |

7. Vuelva a Postman, configure la autenticación básica en ISE. En la pestaña Authorization, seleccione Basic Auth como tipo de autenticación y agregue las credenciales de usuario ERS de ISE creadas anteriormente en ISE.

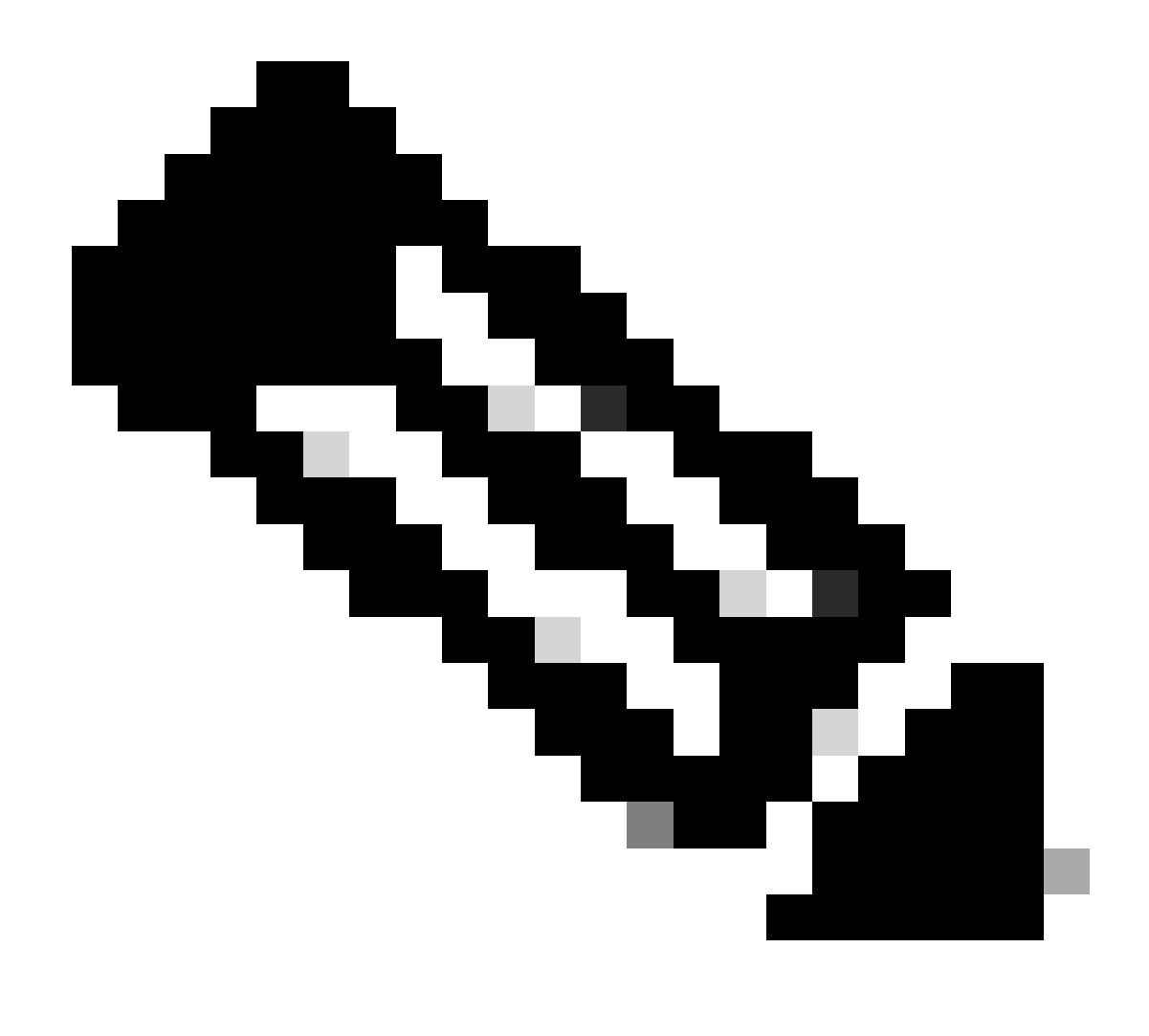

Nota: Las contraseñas se muestran como texto sin cifrar a menos que las variables se configuren en Postman

| GET                                                              | ✓ Enter URL or prote                                                                | text      |                    |         |          | Sei | nd ~    |
|------------------------------------------------------------------|-------------------------------------------------------------------------------------|-----------|--------------------|---------|----------|-----|---------|
| Params                                                           | Authorization Headers                                                               | (11) Body | Pre-request Script | Tests S | ettings  |     | Cookies |
| Туре                                                             | Basic Auth 🗸                                                                        | Username  |                    |         | ERS-USER |     |         |
| The authori<br>automatical<br>send the re<br><u>authorizatic</u> | ization header will be<br>Ily generated when you<br>quest. Learn more about<br>on 겨 | Password  |                    |         |          | ۵   |         |

8. Vaya a la pestaña Headers y configure los encabezados necesarios para la llamada a la API como se ve en el SDK. En este ejemplo se utiliza JSON, pero también se puede utilizar xml. Para este ejemplo, la configuración del encabezado debe ser similar a la siguiente:

| GET               | ✓ Enter URL or paste text         |                                   |             | Send ~                       |
|-------------------|-----------------------------------|-----------------------------------|-------------|------------------------------|
| Params<br>Headers | Authorization • Headers (11) Body | Pre-request Script Tests Settings |             | Cookies                      |
|                   | Кеу                               | Value                             | Description | *** Bulk Edit Presets $\sim$ |
|                   | Content-Type                      | application/json                  |             |                              |
|                   | Accept                            | application/json                  |             |                              |
|                   | ERS-Media-Type                    | network.networkdevice.1.1         |             |                              |
|                   | X-CSRF-TOKEN                      | fetch                             |             |                              |
|                   | Key                               | Value                             | Description |                              |

9. Realice la llamada GET. Seleccione GET como método. Pegue https://{ISEip}/ers/config/networkdevice en el campo y haga clic en Enviar. Si todo fue configurado correctamente, debe ver un mensaje 200 Ok y el resultado.

TESTNAD1 y TESTNAD2 se pueden eliminar utilizando 2 llamadas diferentes de eliminación.

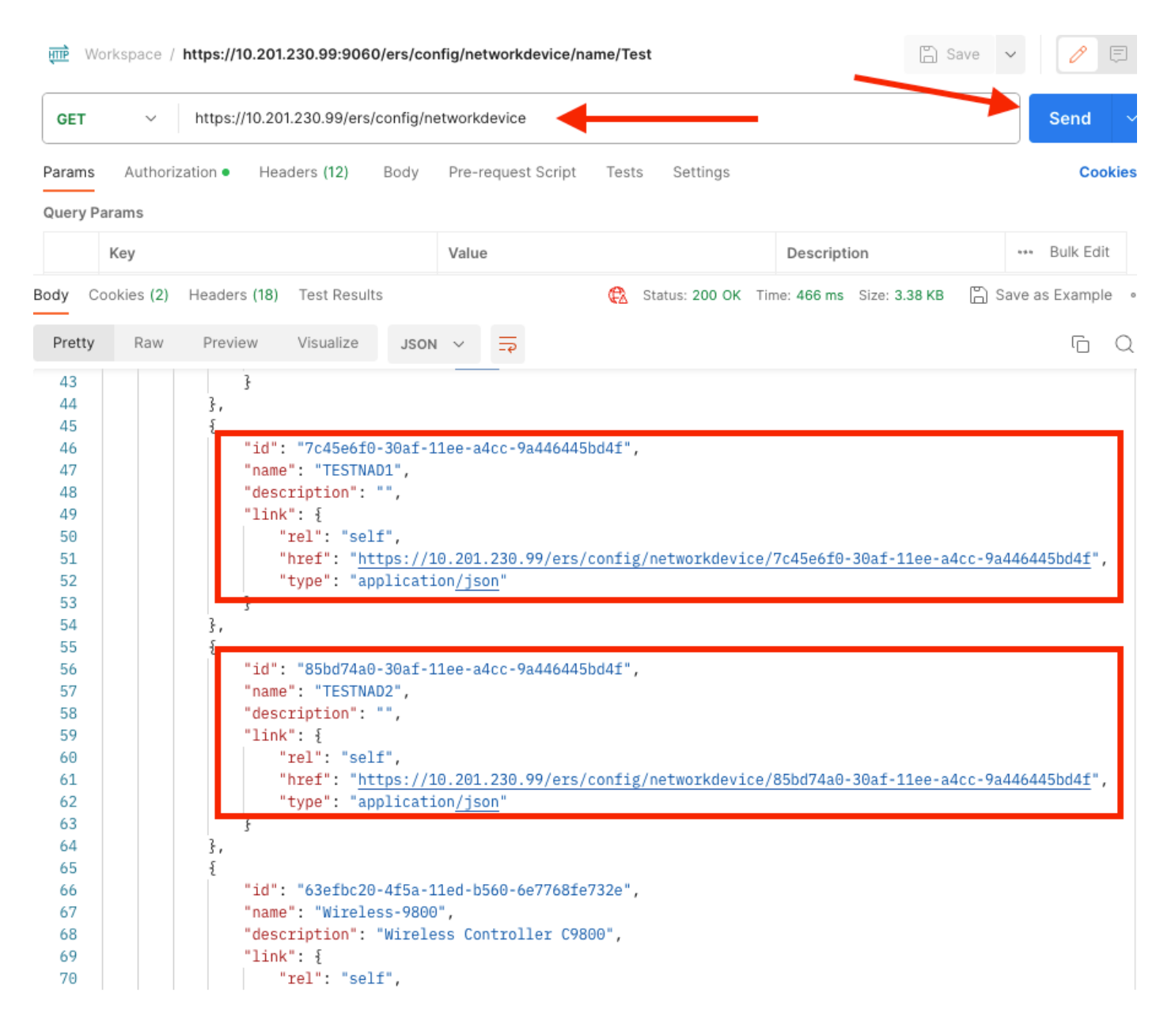

#### Eliminar NAD por ID

Elimine TESTNAD1 con el ID recopilado de la llamada GET.

1. En el SDK, en la pestaña Dispositivo de red, seleccione Eliminar. Como se ha visto anteriormente, aquí se muestran los encabezados necesarios para realizar la llamada, así como la respuesta esperada

| aick Reference                      | Network Device                                                 |                                                                                                    |
|-------------------------------------|----------------------------------------------------------------|----------------------------------------------------------------------------------------------------|
| Pl Documentation                    |                                                                | Back to                                                                                                    |
| BYOD Portal                         | Delete                                                         |                                                                                                    |
| 🕼 Certificate Template              |                                                                |                                                                                                    |
| CertificateProfile                  | Request:                                                       |                                                                                                    |
| Downloadable ACL                    |                                                                |                                                                                                    |
| Egress Matrix Cell                  | Method:                                                        | DELETE                                                                                                    |
| End Point<br>End Point Certificates | LIDI-                                                          | https://10.201.230.99/ers/confin/networkdevice/lidi                                                                                                    |
| D EndPoints Identity Group          |                                                                | Trepart Total Table and an and the second and the second and second and |
| External Radius Server              | HTTP 'Content-Type' Header:                                    | application/xml I application/json                                                                                                    |
| Filter Policy<br>Guest Location     | HTTP 'Accept' Header:                                          | application/xml   application/json                                                                                                    |
| Guest Smtp Notification Configur    | HTTP 'ERS-Media-Type' Header (Not Mandatory):                  | network.networkdevice.1.1                                                                                                    |
| Guest Ssid                          | HTTP 'X_CORE_TOKEN' Header (Required Only if Enabled from CLD) | The Token value from the GET X CSRE TOKEN fatch request                                                                                                    |
| Guest Type                          | TITT X-CONT-TOKEN TRAUET (Required only in Enabled from Obly   | The roken value from the durt x-dakt-roken recent equeat                                                                                                    |
| I Hotspot Portal                    | Request Content:                                               |                                                                                                    |
| IP To SGT Mapping                   | N/A                                                            |                                                                                                    |
| IP To SGT Mapping Group             |                                                                |                                                                                                    |
| 1 Identity Group                    |                                                                |                                                                                                    |
| ldentity Sequence                   | Response: (N/A)                                                |                                                                                                    |
| My Device Portal                    |                                                                |                                                                                                    |
| In Native Supplicant Profile        | HTTP Status: 204 (No Content)                                  |                                                                                                    |
| Network Device                      | TITT Status, 204 (no content)                                  |                                                                                                    |
| Network Device Group                | Content:                                                       |                                                                                                    |
| PSN Node Details with Radius Ser    | N/A                                                            |                                                                                                    |
| U Portal                            |                                                                |                                                                                                    |
| Pontal Theme                        |                                                                | Back to                                                                                                    |
| Pull Deployment Info                | Create                                                         |                                                                                                    |
| Pagrid Node                         |                                                                |                                                                                                    |

2. Dado que los encabezados son similares a la llamada GET y que está realizando la llamada DELETE en el mismo ISE, duplique la llamada anterior y cambie las variables necesarias. Al final, la configuración del encabezado debe verse de la siguiente manera:

| DELET             | E 🗸 Enter U     | RL or paste text |      |                           |          |             | Send ~                  |
|-------------------|-----------------|------------------|------|---------------------------|----------|-------------|-------------------------|
| Params<br>Headers | Authorization • | Headers (10)     | Body | Pre-request Script Tests  | Settings |             | Cookies                 |
|                   | Key             |                  |      | Value                     |          | Description | ••• Bulk Edit Presets ~ |
|                   | Content-Type    |                  |      | application/json          |          |             |                         |
| $\checkmark$      | Accept          |                  |      | application/json          |          |             |                         |
|                   | ERS-Media-Type  |                  |      | network.networkdevice.1.1 |          |             |                         |
|                   | Key             |                  |      | Value                     |          | Description |                         |

3. Ahora, elimine TESTNAD1. Seleccione DELETE como método. Pegue https://{ISEip}/ers/config/networkdevice/{id} en el campo, reemplace {id} por el ID real del NAD visto en la llamada GET y haga clic en Send. Si todo se configuró correctamente, debe ver un mensaje 204 No Content y el resultado estará vacío.

| DEI   | LETE ~    | https://10.2   | 01.230.99/ers/ | config/ne | etwork | device         | /7c45e6  | f0-30af-11ee-a4cc-9a4  | 16445bd4f                  | Send 🗸              |
|-------|-----------|----------------|----------------|-----------|--------|----------------|----------|------------------------|----------------------------|---------------------|
| Parar | ns Auth   | orization • H  | eaders (11)    | Body      | Pre-r  | eques          | t Script | Tests Settings         | -                          | Cookies             |
| Quer  | y Params  |                |                |           |        |                |          |                        |                            |                     |
|       | Key       |                |                |           | Valu   | е              |          |                        | Description                | Bulk Edit           |
| Body  | Cookies ( | 2) Headers (16 | i) Test Result | S         |        |                | ¢2       | Status: 204 No Content | Time: 222 ms Size: 1.01 KB | ) Save as Example 🚥 |
| Pret  | ty Ra     | v Preview      | Visualize      | JSON      | $\sim$ | <del>-</del> • |          |                        |                            | G Q                 |
| 1     |           |                |                |           |        |                |          |                        |                            |                     |
|       |           |                |                |           |        |                |          |                        |                            |                     |

4. Confirme si se eliminó el NAD realizando la llamada GET de nuevo o comprobando la lista de ISE NAD. Observe que TESTNAD1 ya no existe.

| GET                                                            | ~         | https://10.201.230.99/ers/config/networkdevice                                                                                                    | Send ~                                                     |
|----------------------------------------------------------------|-----------|----------------------------------------------------------------------------------------------------|------------------------------------------------------------|
| Params                                                         | Authori   | rization • Headers (12) Body Pre-request Script Tests                                                                                                    | Settings Cookies                                           |
| Body Co                                                        | okies (2) | Headers (18) Test Results 🚯 Sta                                                                                                    | tus: 200 OK Time: 522 ms Size: 3.09 KB 🖺 Save as Example 🚥 |
| Pretty                                                         | Raw       | Preview Visualize JSON ~ =                                                                                                    | rd Q                                                       |
| 34<br>35<br>36<br>37<br>38<br>39<br>40<br>41<br>42<br>43<br>44 |           | <pre>\$, {     "id": "8901ab50-c999-11ec-997d-66c78d20c31f",     "name": "LABSwitch",     "description": "",     "link": {         "rel": "self",         "href": "https://10.201.230.99/ers/config/ne         "type": "application/json"     } },</pre>                            | tworkdevice/8901ab50-c999-11ec-997d-66c78d20c31f",         |
| 45<br>46<br>47<br>48<br>49<br>50<br>51<br>52<br>52<br>53       |           | <pre>"id": "85bd74a0-30af-11ee-a4cc-9a446445bd4f", "name": "TESTNAD2", "description": "", "link": {     "rel": "self",     "href": "https://10.201.230.99/ers/config/ne     "type": "application/json" }</pre>                                                                      | tworkdevice/85bd74a0-30af-11ee-a4cc-9a446445bd4f",         |
| 54<br>55<br>57<br>58<br>59<br>60<br>61<br>62<br>63<br>64       |           | <pre>3, {     "id": "63efbc20-4f5a-11ed-b560-6e7768fe732e",     "name": "Wireless-9800",     "description": "Wireless Controller C9800",     "link": {         "rel": "self",         "href": "https://10.201.230.99/ers/config/ne         "type": "application/json"     } }</pre> | tworkdevice/63efbc20-4f5a-11ed-b560-6e7768fe732e",         |

| ≡ Cisco ISE              |                       | Administration · Network Resources |                       |                |                         |             |                                 | Q @ @ @          |               |  |  |
|--------------------------|-----------------------|------------------------------------|-----------------------|----------------|-------------------------|-------------|---------------------------------|------------------|---------------|--|--|
| Network Devices          | Network Device Groups | Network Device P                   | rofiles External RA   | DIUS Servers   | RADIUS Server Sequences | NAC Ma Clin | k here to do visibility setup l | Do not show this | ×<br>s again. |  |  |
| Network Devices          | Notwo                 | rk Dovices                         |                       |                |                         |             |                                 |                  |               |  |  |
| Default Device           | Networ                | IN Devices                         |                       |                |                         |             |                                 |                  |               |  |  |
| Device Security Settings |                       |                                    |                       |                |                         |             | Selec                           | ted 0 Total 5 🌔  | 3 @           |  |  |
|                          | / Edit +              | Add 📋 Duplicate                    | 🕁 Import – 🏦 Export 🗸 | 👌 Generate PAC | 🕅 Delete 🗸              |             |                                 | ali $\sim$       | Y             |  |  |
|                          | Nar                   | me 🗠 IP/Mask                       | Profile Name          | Location       | Туре                    | Descripti   | on                              |                  |               |  |  |
|                          | AS/                   | N-FP 10.201.23                     | 🗯 Cisco 🕕             | All Locations  | All Device Types        |             |                                 |                  |               |  |  |
|                          | Dur                   | _Client 10.201.23                  | 📾 Cisco 👔             | All Locations  | All Device Types        | DUO sen     | ding request back as cl         |                  |               |  |  |
|                          |                       | Switch 2001:420:                   | 🎎 Cisco 🧃             | NMH            | Access-Layer            |             |                                 |                  |               |  |  |
|                          | TES                   | TNAD2 20.20.20                     | 🗯 Cisco 🕕             | All Locations  | All Device Types        |             |                                 |                  |               |  |  |
|                          | . Wir                 | eless-98 10.201.23                 | at Clsco 🕕            | All Locations  | All Device Types        | Wireless    | Controller C9800                |                  |               |  |  |
|                          |                       |                                    |                       |                |                         |             |                                 |                  |               |  |  |

#### Eliminar NAD por nombre

Elimine TESTNAD2 con el nombre recopilado de la llamada GET o de la lista NAD de la GUI de ISE.

1. En el SDK, en la ficha Dispositivo de red, seleccione Eliminar por nombre. Como se ha visto anteriormente, aquí se muestran los encabezados necesarios para realizar la llamada, así como la respuesta esperada.

| External RESTful Services (ERS) C    | Online SDK     |                                                              |                                                            |
|--------------------------------------|----------------|--------------------------------------------------------------|------------------------------------------------------------|
| Ouick Reference                      | Network Device |                                                              |                                                            |
| Curck Reference                      |                |                                                              |                                                            |
| - API Documentation                  | Dalata Dal     | Manag                                                        | Back to top                                                |
| CONTRACTORIS                         | Delete-by-     | name                                                         |                                                            |
| Clear Threats and vulnerabilities    |                |                                                              |                                                            |
| - Downloadable ACL                   | Request:       |                                                              |                                                            |
| End Bolet                            |                |                                                              |                                                            |
| - End Point Certificates             |                |                                                              |                                                            |
| - EndPoints Identity Group           | Method         | d:                                                           | DELETE                                                     |
| - External Radius Server             | 1104           |                                                              |                                                            |
| - J Filter Policy                    | UKC:           |                                                              | https://10.201.230.99/ers/config/networkdevice/name/(name) |
| - 🔒 Guest Location                   | HTTP '         | 'Content-Type' Header:                                       | application/xml1application/json                           |
| - 🛺 Guest Smtp Notification Configur | UTTO           | Manager Manadam                                              | and the dead Least testing from                            |
| - 🤤 Guest Ssid                       | HILPS          | Accept: Header:                                              | application/xmi1 application/json                          |
| - Guest Type                         | HTTP '         | 'ERS-Media-Type' Header (Not Mandatory):                     | network.networkdevice.1.1                                  |
| - Guest Over                         | LITTO I        | IX CODE TOWER! Used as (Based and Only 16 Each ad from CLD): | The Taken value from the CET X CORE TOWN (which exceeds    |
| IP To SCT Manning                    | HILE'S         | X-CSRF-TOKEN: Header (Required Only if chabled from GUI):    | The Token Value from the GET X-CS/0-TOKEN recon request    |
| - IP To SGT Mapping Group            |                |                                                              |                                                            |
| - ISE Service Information            | Reques         | st Content:                                                  |                                                            |
| - JIdentity Group                    | N/A            |                                                              |                                                            |
| - 🔐 Identity Sequence                |                |                                                              |                                                            |
| - 🛺 Internal User                    | h              |                                                              |                                                            |
| - 🏭 My Device Portal                 | Resnanse: (N   | 1/4)                                                         |                                                            |
| - J Native Supplicant Profile        | responser (re  |                                                              |                                                            |
| - Network Device                     |                |                                                              |                                                            |
| Node Details                         | HTTP S         | Status: 204 (No Content)                                     |                                                            |
| - PSN Node Details with Radius Ser   |                |                                                              |                                                            |
| - Portal                             |                | -                                                            |                                                            |
| - 🦲 Portal Theme                     | Conten         | nt:                                                          |                                                            |
| - 🍶 Profiler Profile                 | N/A            |                                                              |                                                            |
| - 🏭 Pull Deployment Info             |                |                                                              |                                                            |
| - 🎣 Pxgrid Node                      |                |                                                              | Back to top                                                |

2. Dado que los encabezados son similares a la llamada GET y que está realizando la llamada DELETE en el mismo ISE, duplique la llamada anterior y cambie las variables necesarias. Al final, la configuración del encabezado debe verse de la siguiente manera:

| DELET        | 📔 🗸 Enter URL or paste text       |                                   |             | Send 🗸                       |
|--------------|-----------------------------------|-----------------------------------|-------------|------------------------------|
| Params       | Authorization • Headers (10) Body | Pre-request Script Tests Settings |             | Cookies                      |
| Headers      | s 💿 7 hidden                      |                                   |             |                              |
|              | Key                               | Value                             | Description | *** Bulk Edit Presets $\sim$ |
| $\checkmark$ | Content-Type                      | application/json                  |             |                              |
| $\checkmark$ | Accept                            | application/json                  |             |                              |
| $\checkmark$ | ERS-Media-Type                    | network.networkdevice.1.1         |             |                              |
|              | Key                               | Value                             | Description |                              |
|              |                                   |                                   |             |                              |
| Respons      | se                                |                                   |             | ~                            |

3. Suprímase TESTNAD2. Seleccione DELETE como método. Pegue https://{ISEip}/ers/config/networkdevice/name/{name} en el campo, reemplace {name} por el nombre real del NAD visto desde la llamada GET o desde la GUI de ISE, y haga clic en Enviar. Si todo se configuró correctamente, debe ver un mensaje 204 No Content y el resultado estará vacío.

| DELET    | E ~ https://       | /10.201.230.99/ers/ | config/ne | tworkdevice | /name/TE | STNAD2     | -            |              |               |        | Send       | ~     |
|----------|--------------------|---------------------|-----------|-------------|----------|------------|--------------|--------------|---------------|--------|------------|-------|
| Params   | Authorization •    | Headers (11)        | Body      | Pre-reques  | t Script | Tests      | Settings     |              |               |        | Cod        | okies |
| Query Pa | arams              |                     |           |             |          |            |              |              |               |        |            |       |
|          | Key                |                     |           | Value       |          |            |              | Descrip      | tion          |        | *** Bulk B | Edit  |
|          | Key                |                     |           | Value       |          |            |              | Descrip      | tion          |        |            |       |
|          |                    |                     |           |             |          |            |              | -            |               |        |            |       |
| Body Co  | ookies (2) Headers | s (16) Test Result  | S         |             | ¢        | Status: 20 | 4 No Content | Time: 210 ms | Size: 1.01 KB | 🖺 Save | as Exampl  | le    |
| Pretty   | Raw Previe         | w Visualize         | JSON      | ~ =         |          |            |              |              |               |        | G          | Q     |
| 1        |                    |                     |           |             |          |            |              |              |               |        |            |       |

4. Confirme si se eliminó el NAD realizando la llamada GET de nuevo o comprobando la lista de ISE NAD. Observe que TESTNAD2 ya no existe.

| GET                                                                                                    | V https://10.201.230.99/ers/config/networkdevice Send                                                                                                    | ~       |
|----------------------------------------------------------------------------------------------------|----------------------------------------------------------------------------------------------------|---------|
| Params                                                                                                    | uthorization • Headers (12) Body Pre-request Script Tests Settings C                                                                                                    | ookies  |
| Body Co                                                                                                    | es (2) Headers (18) Test Results 🚯 Status: 200 OK Time: 503 ms Size: 2.79 KB 🖺 Save as Exam                                                                                                    | ple ••• |
| Pretty                                                                                                    | Raw Preview Visualize JSON ~ =                                                                                                    | Q       |
| 26<br>27<br>28<br>29<br>30<br>31<br>32<br>33<br>34<br>35<br>36<br>37<br>38<br>39<br>40<br>41<br>42<br>43<br>40<br>41<br>42<br>43<br>44<br>45<br>46<br>47<br>48<br>49<br>50<br>51<br>52<br>53<br>54<br>55<br>55 | <pre>"id": "673bcbb0-c988-11ec-997d-66c78d20c31f", "name": "Duo_Client_NAO", "description": "DUO sending request back as client for 2FA", "link": {     "rel": "self",     "href": "https://10.201.230.99/ers/config/networkdevice/673bcbb0-c988-11ec-997d-66c78d20c31f",     "name": "LA6Switch",     "description": ",     "link": {         "rel": "self",         "href": "https://10.201.230.99/ers/config/networkdevice/8901ab50-c999-11ec-997d-66c78d20c31f",         "name": "LA6Switch",         "description": ",         "link": {         "rel": "self",         "href": "https://10.201.230.99/ers/config/networkdevice/8901ab50-c999-11ec-997d-66c78d20c31f",         "name": "LA6Switch",         "description": ",         "link": {         "rel": "self",         "href": "https://10.201.230.99/ers/config/networkdevice/8901ab50-c999-11ec-997d-66c78d20c31f         "type": "application/json"         }         .         rel": "63efbc20-4f5a-11ed-b560-6e7768fe732e",         "name": "Wireless-9800",         "description": "Wireless Controller C9800",         "link": {             "rel": "self",             "href": "https://10.201.230.99/ers/config/networkdevice/63efbc20-4f5a-11ed-b560-6e7768fe732e             "jere": "self",             "href": "https://10.201.230.99/ers/config/networkdevice/63efbc20-4f5a-11ed-b560-6e7768fe732e             "jere": "self",             "href": "https://10.201.230.99/ers/config/networkdevice/63efbc20-4f5a-11ed-b560-6e7768fe732e             "jere": "self",             "href": "https://10.201.230.99/ers/config/networkdevice/63efbc20-4f5a-11ed-b560-6e7768fe732e             "jere": "application/json"         }         ]         ]         ] </pre> |         |
| 57                                                                                                    |                                                                                                    | 1.1     |

| ≡ Cisco ISE                       |                      |                        | 1 Q @             | a -                      | 0                   |                                    |                   |           |      |
|-----------------------------------|----------------------|------------------------|-------------------|--------------------------|---------------------|------------------------------------|-------------------|-----------|------|
| Network Devices No                | etwork Device Groups | letwork Device Profile | s External RADIU  | S Servers RADIUS S       | erver Sequences NAC | Ma Click here to do visibility set | p Do not show t   | his agair | n. × |
| Network Devices<br>Default Device | Network              | Devices                |                   |                          |                     |                                    |                   |           |      |
| Device Security Settings          |                      |                        |                   |                          |                     | S                                  | elected 0 Total 4 | 8 Ø       |      |
|                                   | 🖉 Edit 🛛 🕂 Add       | 🖞 Duplicate 🛛 🕁 Imp    | port 🛛 🏥 Export 🖂 | 🛆 Generate PAC 👘 🚺 Delet | * ~                 |                                    | All               | ~ 7       | ,    |
|                                   | Name                 | A IP/Mask Prof         | file Name         | Location                 | Туре                | Description                        |                   |           |      |
|                                   | ASA-FP               | 10.201.23 🗚            | Cisco 🕕           | All Locations            | All Device Types    |                                    |                   |           |      |
|                                   | Duo_Cile             | nt 10.201.23 🚲         | Cisco 🕕           | All Locations            | All Device Types    | DUO sending request back as cl     |                   |           |      |
|                                   | LABSwitz             | sh 2001:420: 🎎 🤇       | Cisco (j)         | NMH                      | Access-Layer        |                                    |                   |           |      |
|                                   | Wreless              | -98 10.201.23 🟦 🤅      | Cisco 🕕           | All Locations            | All Device Types    | Wireless Controller C9800          |                   |           |      |
|                                   |                      |                        |                   |                          |                     |                                    |                   |           |      |
|                                   |                      |                        |                   |                          |                     |                                    |                   |           |      |

## Verificación

Si puede acceder a la página de la GUI del servicio API, por ejemplo, https://{iseip}:{port}/api/swagger-ui/index.html o https://{iseip}:9060/ers/sdk, significa que el servicio API está funcionando como se esperaba.

## Troubleshoot

- Todas las operaciones REST se auditan y los registros se registran en los registros del sistema.
- Para resolver problemas relacionados con las API abiertas, establezca el Nivel de registro para el componente apiservice en DEBUG en la ventana Debug Log Configuration.
- Para resolver problemas relacionados con las API ERS, establezca el Nivel de registro para el componente ers en DEBUG en la ventana Debug Log Configuration. Para ver esta ventana, navegue hasta la GUI de Cisco ISE, haga clic en el icono Menú y elija Operaciones > Solución de problemas > Asistente de depuración > Configuración del registro de depuración.
- Puede descargar los registros desde la ventana Download Logs (Descargar registros). Para ver esta ventana, navegue hasta la GUI de Cisco ISE, haga clic en el icono Menú y elija Operaciones > Solucionar problemas > Descargar registros.
- Puede descargar un paquete de soporte de la pestaña Paquete de soporte haciendo clic en el botón Descargar debajo de la pestaña, o descargar los registros de depuración apiservice de la pestaña Registros de depuración haciendo clic en el valor de Archivo de registro para el registro de depuración api-service.

#### Acerca de esta traducción

Cisco ha traducido este documento combinando la traducción automática y los recursos humanos a fin de ofrecer a nuestros usuarios en todo el mundo contenido en su propio idioma.

Tenga en cuenta que incluso la mejor traducción automática podría no ser tan precisa como la proporcionada por un traductor profesional.

Cisco Systems, Inc. no asume ninguna responsabilidad por la precisión de estas traducciones y recomienda remitirse siempre al documento original escrito en inglés (insertar vínculo URL).